# Просмотр результатов и подача апелляций в личном кабинете участника школьного этапа ВсОШ

| Адрес платформы: <u>h</u>                                                 |                                |                                                                 |                |                                                         |
|---------------------------------------------------------------------------|--------------------------------|-----------------------------------------------------------------|----------------|---------------------------------------------------------|
| Для входа на платфо<br>для входа в систему г<br>st, пароль – p).          | ооль, что<br>ы (логин          | Войти<br>Логин или имя пользователя<br>Пароль<br>Запомнить меня |                |                                                         |
| После входа в систем<br>еречислены все резул                              | лу появляется<br>ьтаты участни | а «личный кабинет», в<br>ика ВсОШ.                              | котором        | Войти                                                   |
| <b>т</b> Просмотр результатов                                             |                                |                                                                 | Объявлен       | ния 🛛 Результаты 🔹 🎮 🔹                                  |
| Результаты                                                                |                                |                                                                 |                |                                                         |
| Выберите тип тестирования <u>- любой -</u><br>Сбросить фильтр Применить ф | с Вы                           | берите предмет - Любой - 🛛 🟮                                    |                |                                                         |
| Найденные результаты 1                                                    |                                |                                                                 |                |                                                         |
| Диагностика                                                               | Предмет                        | Статус результата                                               | Тестовый балл  | Действия                                                |
| Школьный этап олимпиад 2021                                               | Китайский язык                 | Ожидание склейки результатов                                    | 37<br>Участник | <ul> <li>Подробнее</li> <li>Подать апелляцию</li> </ul> |

На первой странице участник может выполнить следующие действия:

- «Подробнее» просмотреть вопросы, ответы, свои баллы;
- «Подать апелляцию» задать вопрос к жюри.

Просмотр результатов начинается с показа «маски ответов» и кратких сведений о набранных баллах:

## Школьный этап олимпиад 2021: Китайский язык

Ожидание склейки результатов

Первичный балл 37

Ниже следует перечень всех заданий и полученных от участника ответов. Переход между заданиями осуществляется открытием нужного из списка щелчком по его номеру. Показ заданий онлайн-этапа

| Задание №1 |  |  |
|------------|--|--|
| Задание №2 |  |  |

Для каждого задания указаны несколько блоков:

• количество баллов, набранных участником и максимальное количество баллов за задание;

- само задание (формулировка);
- правильный ответ;
- данный участником ответ (список ответов).

#### Выглядит это так:

| Задание №1                                                                                                    |
|----------------------------------------------------------------------------------------------------|
| Ваш балл 0 из 1 возможных.                                                                                                    |
| Формулировка задания:                                                                                                    |
| Выберите подходящий вариант для пропуска, обозначенного длинной сплошной линией 李白:你好! 王 先生在 吗? 小王: —— 。<br>А - 在, 请坐<br>В - 好的, 谢谢。<br>С - 他是中国人。 |
| Правильный ответ:                                                                                                    |
| Правильный ответ - А                                                                                                    |
| Ваш ответ:                                                                                                    |
| 在,请坐                                                                                                    |

В конце заданий есть кнопка «Вернуться», которая возвращает на центральную страницу.

При несогласии с баллами или наличием вопросов, участник может подать апелляцию, для чего служит вторая ссылка на странице:

| Сбросить фильтр        | Применить фил | ьтр            |                              |                |                                                                                              |  |  |  |
|------------------------|---------------|----------------|------------------------------|----------------|----------------------------------------------------------------------------------------------|--|--|--|
| Найденные результаты 1 |               |                |                              |                |                                                                                              |  |  |  |
| Диагностика            |               | Предмет        | Статус результата            | Тестовый балл  | Действия                                                                                     |  |  |  |
| Школьный этап оли      | імпиад 2021   | Китайский язык | Ожидание склейки результатов | 37<br>Участник | <ul> <li>© Подробнее</li> <li> </li> <li>              Подать апелляцию          </li> </ul> |  |  |  |

Откроется окно редактирования апелляции, расширяющееся по мере редактирования. Участник может написать текст, а также приложить необходимые файлы.

#### Редактирование апелляции

| Тип тестирс | рвания 🗍 Школьный этап олимпиад 2021 😌 |
|-------------|----------------------------------------|
| Предмет     | Китайский язык 📀                       |
| Текст апе   | лляции                                 |
| BI          |                                        |
|             |                                        |
|             |                                        |
|             |                                        |
| Создать     | Отменить                               |

После заполнения всех необходимых полей, апелляция передаётся в школу, а на центральной странице появляется другая надпись «Апелляция создана».

### Результаты

| Выберите тип тестирования - Любой - 🕒 Выберите предмет - Любой - 🕒 |                |                              |                |                               |  |  |  |  |  |  |
|--------------------------------------------------------------------|----------------|------------------------------|----------------|-------------------------------|--|--|--|--|--|--|
| Сбросить фильтр                                                    |                |                              |                |                               |  |  |  |  |  |  |
| Найденные результаты 1                                             |                |                              |                |                               |  |  |  |  |  |  |
| Диагностика                                                        | Предмет        | Статус результата            | Тестовый балл  | Действия                      |  |  |  |  |  |  |
| Школьный этап олимпиад 2021                                        | Китайский язык | Ожидание склейки результатов | 37<br>Участник | ◎ Подробнее Апелляция создана |  |  |  |  |  |  |

При переходе по ссылке, появляется возможность посмотреть ответ жюри:

## Тросмотр результатов

Предмет: Китайский язык

Апеллянт: Иванов Иван Иванович

Текущее состояние: Апелляция создана

Текст апелляции

Апелляция

| Текст ответа                   |   |                 |   |                       |
|--------------------------------|---|-----------------|---|-----------------------|
| Ответ.                         |   |                 |   |                       |
| Просмотреть все свои апелляции | I | Отредактировать | I | Перейти к результатам |

Для управления результатами и апелляциями можно использовать меню:

| т Просмотр результатов | Объявления                            | 🖓 Результаты 🔻          | <b>n</b> - |
|------------------------|---------------------------------------|-------------------------|------------|
| Результаты             | Просмотр рез<br>Перечень апе <i>і</i> | ультатов ВСОШ<br>пляций |            |

В разделе «Объявления» появляются объявления о публикации результатов.

В разделе «Помощь» - график публикации результатов и текущая версия данного руководства.